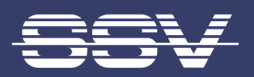

# OT/IT NETWORK GATEWAY

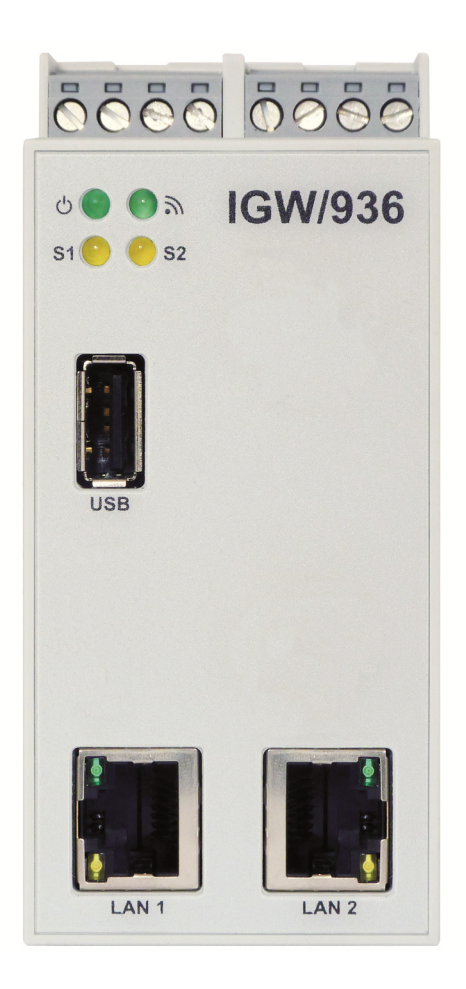

# System Reference

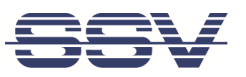

# CONTENT

| 1 | 4                              |                  |
|---|--------------------------------|------------------|
|   | 1.1 Checklist                  | 5                |
|   | 1.2 Required Equipment         | 5                |
|   | 1.3 Document Conventions.      | 5                |
| 2 | SAFETY GUIDELINES              | 6                |
| 3 | OVERVIEW                       |                  |
|   | 3.1 Control Elements           | 7                |
|   | 3.2 Features and Technical I   | Data8            |
|   | DINOUTO                        |                  |
| 4 |                                |                  |
|   | 4.1 10/100 Mbps Ethernet I     | nterface LAN1    |
|   | 4.2 10/100 Mbps Ethernet I     | nterface LAN2    |
|   | 4.3 USB 2.0 Host Port          |                  |
|   | 4.4 Screw Terminals            |                  |
|   | 4.5 LED Functions              |                  |
| 5 | CABLE CONNECTIONS              |                  |
| • | 5.1 Ethernet Link              |                  |
|   | 5.2 Power Supply               |                  |
|   |                                |                  |
| 6 | SSV/WEBUI                      | 13               |
|   | 6.1 Status                     |                  |
|   | 6.2 System                     |                  |
|   | 6.2.1 System > System Iden     | tification       |
|   | 6.2.2 System > System Mar      | agement          |
|   | 6.2.4 System > Firmware U      | 17               |
|   | 6.2.5 System > COM Ports (     | Serial Ports) 17 |
|   | 6.2.6 System > Watchdog        | 18               |
|   | 6.2.7 System > Logging         |                  |
|   | 6.3 Network                    |                  |
|   | 6.3.1 Network > WAN            |                  |
|   | 6.3.2 Network > LAN1           |                  |
|   | 6.3.3 Network > LAN2           |                  |
|   | 6.3.4 Network > Firewall ar    | d NAT            |
|   | 6.4 Services                   |                  |
|   | 6.4.1 Services > General       |                  |
|   | 6.4.2 Services > OpenVPN       |                  |
|   | 6.4.4 Services > DynDNS        |                  |
|   | 6.4.5 Services > DHCP Services | 28<br>20         |
|   | 646 Services > Remote Ac       |                  |
|   | 6.4.7 Services > SSV/Wahl      | 29 20            |
|   | 6.5 Proxies                    |                  |

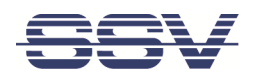

|    | 6.5.1                              | Proxies > Web         |                 |  |  |  |  |
|----|------------------------------------|-----------------------|-----------------|--|--|--|--|
|    | 6.5.2                              | Proxies > DNS         | 32              |  |  |  |  |
|    | 6.5.3                              | Proxies > FTP         | 32              |  |  |  |  |
|    | 6.5.4                              | Proxies > TCP         | 33              |  |  |  |  |
|    | 6.5.5                              | Proxies > UDP         |                 |  |  |  |  |
|    | 6.6 Lo                             | gout                  |                 |  |  |  |  |
| 7  | <b>APPLI</b><br>7 1 0 <sup>-</sup> | CATION EXAMPLES       | <b>35</b><br>35 |  |  |  |  |
|    | 7.1 0                              |                       |                 |  |  |  |  |
| 8  | CREA                               | FING A VPN CONNECTION | 39              |  |  |  |  |
| 9  | HELPF                              | UL LITERATURE         | 42              |  |  |  |  |
| СС | 20NTACT                            |                       |                 |  |  |  |  |
|    |                                    |                       |                 |  |  |  |  |
| DC | DCUME                              | NT HISTORY            | 42              |  |  |  |  |

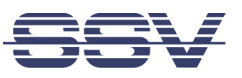

# **1** INTRODUCTION

This document describes the basic hardware components, the necessary cable connections as well as the web-based user interface (SSV/WebUI) of the OT/IT Network Gateway IGW/936A.

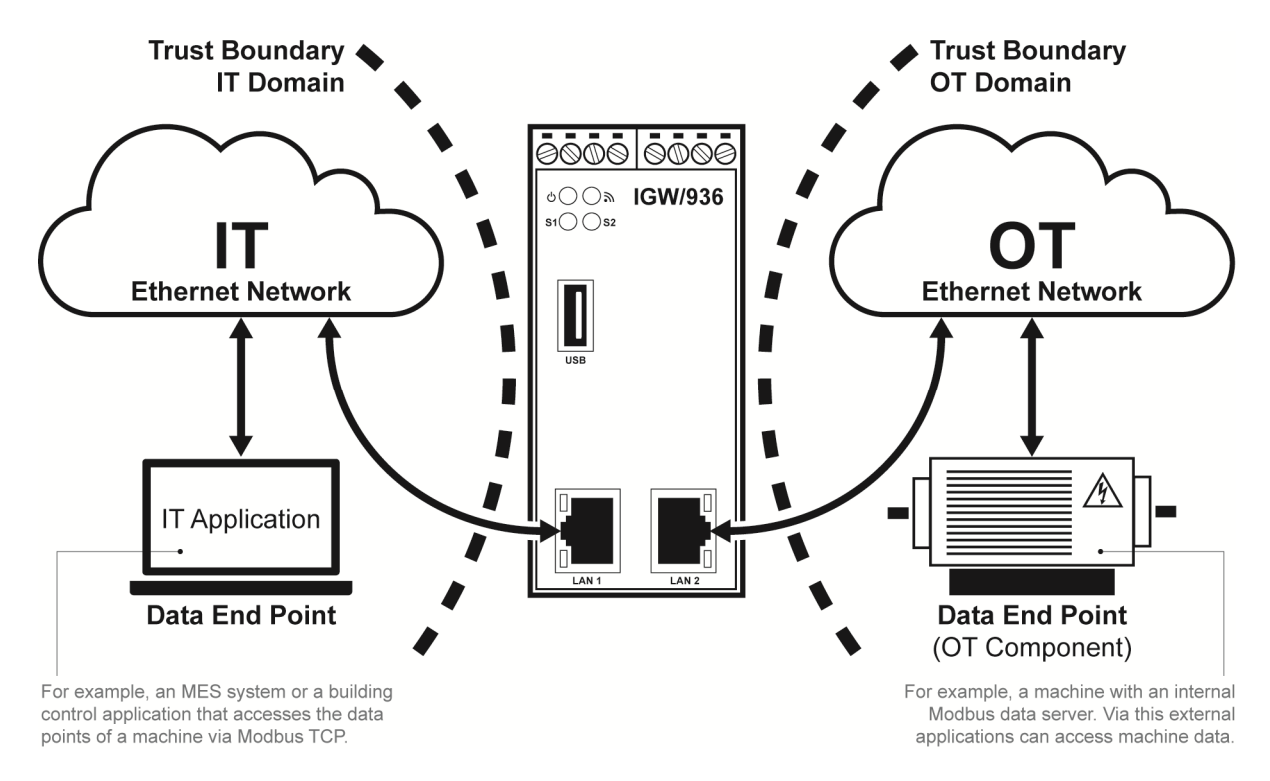

#### Figure 1: Typical application with the IGW/936A

**Figure 1 shows the IGW/936A** as an infrastructure module for domain isolation between the Ethernet based networks of an IT and OT environment. In addition, various OT modules in RS485-based bus systems, such as Modbus RTU, can be accessed from an IT Ethernet LAN via an IGW/936A. Thereby an access rights management down to the single Modbus data point is possible.

Further applications for the IGW/936A are:

- Industrial OT/IT Firewall
- Proxy Server
- VPN Gateway
- Linux Device Server

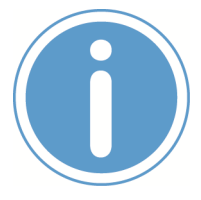

**Please note:** To operate the IGW/936A further equipment is needed. Please see **chapter 1.2**.

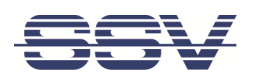

## 1.1 Checklist

Compare the content of your IGW/936A package with the checklist below. If any item is missing or appears to be damaged, please contact SSV.

✓ OT/IT Network Gateway IGW/936A

## **1.2 Required Equipment**

To configure the IGW/936A a computer with the following features is required:

- Windows 7 or higher
- Web browser (e.g. Firefox, Chrome)
- 10/100 Mbps Ethernet LAN interface and TCP/IP configuration

## **1.3 Document Conventions**

| program code, command lines |
|-----------------------------|
|                             |

Table 1: Conventions used in this document

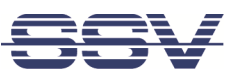

# 2 SAFETY GUIDELINES

Please read the following safety guidelines carefully! In case of property or personal damage by not paying attention to this document and/or by incorrect handling, we do not assume liability. In such cases any warranty claim expires.

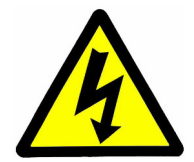

ATTENTION! OBSERVE PRECAUTIONS FOR HANDLING – ELECTROSTATIC SENSITIVE DE-VICE!

- The power supply should be in immediate proximity to the device.
- The power supply must provide a stable output voltage between 12 24 VDC. The output power should be at least 2.5 W.
- Please pay attention that the power cord or other cables are not squeezed or damaged in any way when you set up the device.
- Do NOT turn on the power supply while connecting any cables, especially the power cables. This could cause damaged device components! First connect the cables and THEN turn the power supply on.
- The installation of the device should be done only by qualified personnel.
- Discharge yourself electrostatic before you work with the device, e.g. by touching a heater of metal, to avoid damages.
- Stay grounded while working with the device to avoid damage through electrostatic discharge.

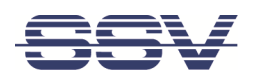

# **3 OVERVIEW**

## 3.1 Control Elements

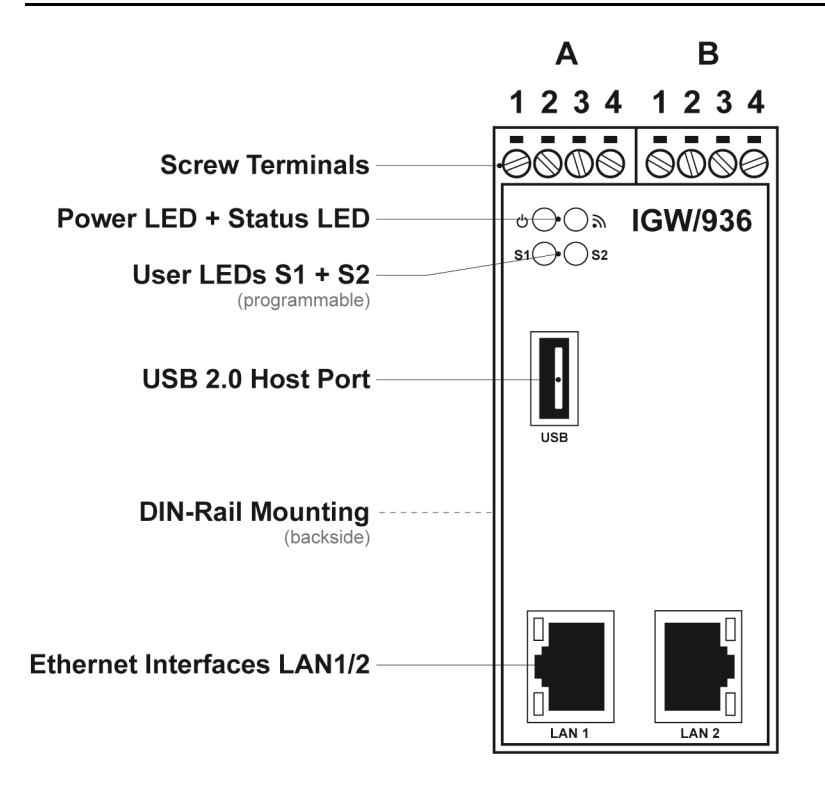

Figure 2: Front view

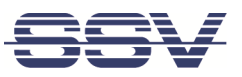

## 3.2 Features and Technical Data

| Processor                        |                                                                                                    |
|----------------------------------|----------------------------------------------------------------------------------------------------|
| Manufacturer / Type              | Sochin S3 with ARM Cortex-A7 CPU (DNP/8331)                                                                                                |
| Clock speed                      | 1008 MHz                                                                                                    |
| Memory                           |                                                                                                    |
| RAM                              |                                                                                                    |
| Storage media                    | 8 GB NAND Flash mass storage for operating system and application software                                                                 |
| Interfaces                       |                                                                                                    |
| Ethernet                         | 2x 10/100 Mbps (RJ45)                                                                                                    |
| USB                              | 1x USB 2.0 Host                                                                                                    |
| Serial I/Os                      | 1x RS485 serial port (screw terminal)<br>1x RS232/RS485 serial port (screw terminal)                                                       |
| Special Functions                |                                                                                                    |
| RTC                              | 1x Real Time Clock                                                                                                    |
| Watchdog                         | 1x Timer watchdog (hardware-based, software-configurable)<br>1x Power supervisor (hardware-based)                                          |
| Boot loader                      | U-Boot boot loader with A/B dual boot partitions                                                                                           |
| Operating system                 | SSV Debian Buster Linux                                                                                                    |
| Administration                   | SSV/WebUI plus firmware                                                                                                    |
| Security                         | TCP/IP protocol stack with IPv4 and IPv6 support and various security protocols<br>Firewall with netfilter + iptables, setup via SSV/WebUI |
| <b>Displays / Control Elem</b>   | ents                                                                                                    |
| LEDs                             | 1x Power<br>1x Status<br>1x System status (programmable)<br>1x VPN status (programmable)                                                   |
| <b>Electrical Characteristic</b> | s                                                                                                    |
| Power supply                     | 12 24 VDC (typ. 24 VDC) from external power supply                                                                                         |
| Power consumption                | < 10 W                                                                                                    |
| <b>Mechanical Characteris</b>    | tics                                                                                                    |
| Protection class                 | IP20 industrial case for 35 mm DIN-rail mounting                                                                                           |
| Mass                             | < 270 g                                                                                                    |
| Dimensions                       | 112 mm x 100 mm x 45 mm                                                                                                    |
| Operating temperature            | 0 60 °C                                                                                                    |
| Standards and Certifica          | tions                                                                                                    |
| EMC                              | CE                                                                                                    |
| Environmental standards          | RoHS, WEEE                                                                                                    |
| Table 2. Technical Data          |                                                                                                    |

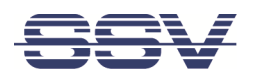

## **4 PINOUTS**

## 4.1 10/100 Mbps Ethernet Interface LAN1

| 1 8 | Pin | Name | Function             |
|-----|-----|------|----------------------|
|     | 1   | TX+  | 10/100 Mbps LAN, TX+ |
|     | 2   | TX-  | 10/100 Mbps LAN, TX- |
|     | 3   | RX+  | 10/100 Mbps LAN, RX+ |
|     | 4   |      | Not Connected        |
|     | 5   |      | Not Connected        |
|     | 6   | RX-  | 10/100 Mbps LAN, RX- |
|     | 7   |      | Not Connected        |
|     | 8   |      | Not Connected        |

Table 3: Pinout Ethernet interface LAN1

## 4.2 10/100 Mbps Ethernet Interface LAN2

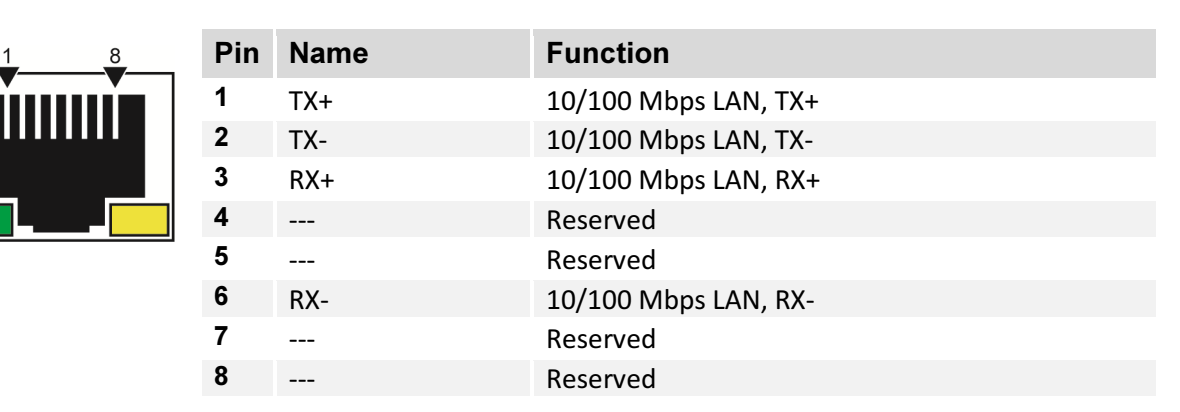

Table 4: Pinout Ethernet interface LAN2

## 4.3 USB 2.0 Host Port

| 1 | Pin | Name  | Function           |
|---|-----|-------|--------------------|
|   | 1   | VCC5  | 5 VDC Power Output |
|   | 2   | DATA- | USB Host -         |
|   | 3   | DATA+ | USB Host +         |
|   | 4   | GND   | Ground             |

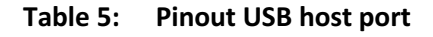

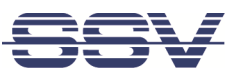

## 4.4 Screw Terminals

| A F     | B       |          |                                               |
|---------|---------|----------|-----------------------------------------------|
| 1234 12 | 34      | Terminal | Signal                                        |
| na anaa |         | A1       | COM2 Serial Port: RS485 RX/TX+                |
|         |         | A2       | COM2 Serial Port: RS485 RX/TX-                |
|         | IGW/936 | A3       | Vin + (12 24 VDC)                             |
|         |         | A4       | Vin -                                         |
|         |         | B1       |                                               |
|         |         | B2       | COM3 Serial Port: TXD (RS232), RX/TX- (RS485) |
|         |         | B3       | COM3 Serial Port: RXD (RS232), RX/TX+ (RS485) |
|         |         | B4       | Signal Ground                                 |

Table 6:Pinout screw terminals

## 4.5 LED Functions

| LED       | Description | Off        | Flash      | On       |
|-----------|-------------|------------|------------|----------|
|           | Power       | No Power   |            | Power On |
| 2         | Reserved    | Always Off |            |          |
| <b>S1</b> | System      | Not ready  | Booting    | Ready    |
| S2        | VPN         | Off        | Connecting | Ready    |

Table 7:LED functions

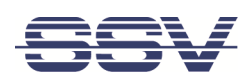

# **5 CABLE CONNECTIONS**

For the IGW/936A commissioning, only a LAN connection to a PC must be established and the 24 VDC supply voltage must be provided.

## 5.1 Ethernet Link

Connect the LAN2 interface of the IGW/936A with an Ethernet LAN cable to a PC.

The IP address of the LAN2 interface is ex-factory set to 192.168.1.126.

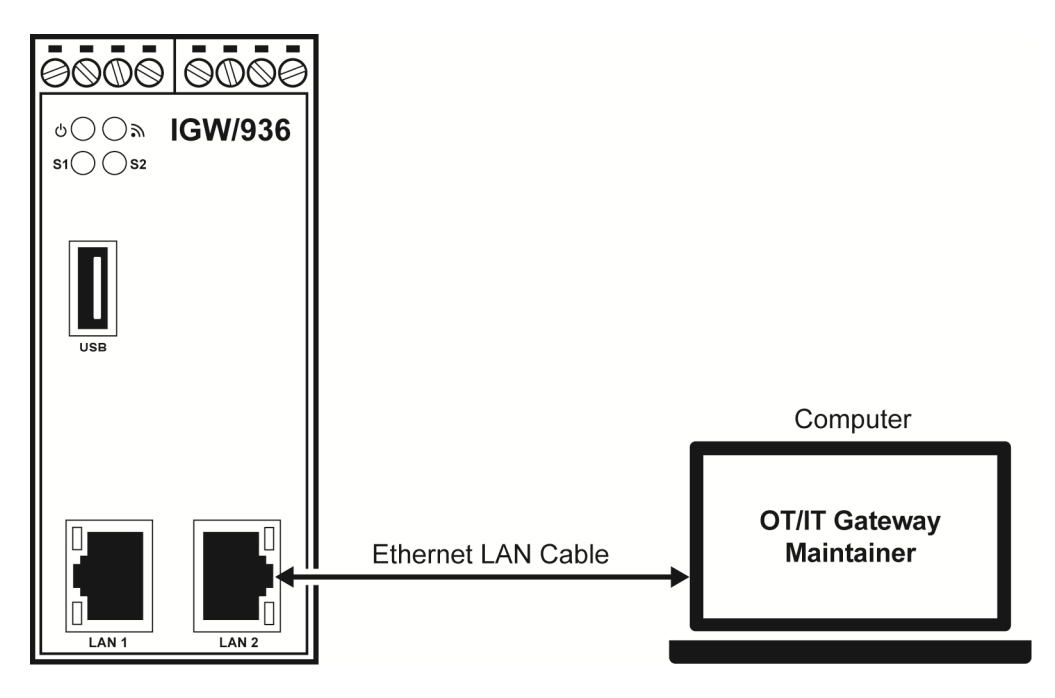

Figure 3: Ethernet LAN connection

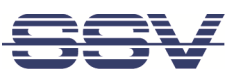

## 5.2 Power Supply

The IGW/936A needs a supply voltage of 12 .. 24 VDC to work.

Connect the cables of the provided plug-in power supply with the screw terminals of the IGW/936A like shown in **fig. 4**.

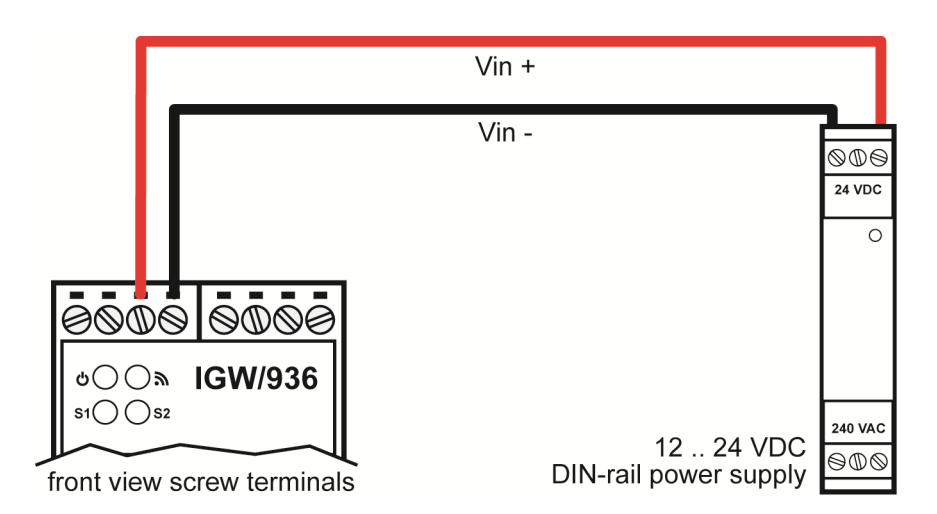

Figure 4: Connecting the power supply

| Terminal | Signal            |
|----------|-------------------|
| A3       | Vin + (12 24 VDC) |
| A4       | Vin -             |

Table 8:Screw terminal power pins

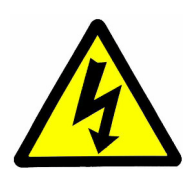

CAUTION!

Providing the device with a higher voltage than the regular 12 .. 24 VDC could cause damaged device components!

Do NOT power up the device while connecting the power supply or any other cables. This could cause damaged device components! First connect the power supply and THEN turn it on.

The boot process starts immediately after power up and can take up to one minute.

LED S1 flashes during the boot process and is permanently on when the IGW/936A is ready.

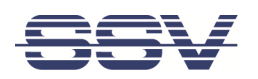

# 6 SSV/WEBUI

The SSV/WebUI is the web-based user interface of SSV gateways. It enables configuration of interfaces, protocols, services and so on.

To open the login page of the SSV/WebUI enter the ex-factory **IP address and port number** of LAN2 of the IGW/936A manually in a web browser:

#### 192.168.1.126:7777

Enter the supplied username and password and click on [Login].

| I | GW/936A SSV/WebUI                              | ® |  |
|---|------------------------------------------------|---|--|
|   |                                                |   |  |
|   | Login                                          |   |  |
|   | ▲<br>OK Cancel                                 |   |  |
|   |                                                | - |  |
|   | Copyright © 2009-2023 SSV All rights reserved. |   |  |

Figure 5: Login page of the SSV/WebUI

After a successful login, the SSV/WebUI shows a horizontal menu bar with all available functions divided into groups.

|        |        |         |          |         | IGW/936A SSV/WebUI®                   |
|--------|--------|---------|----------|---------|---------------------------------------|
|        |        |         |          |         | user: admin<br>session timeout: 19:55 |
| Status | System | Network | Services | Proxies | Logout                                |

Figure 6: Menu bar of the SSV/WebUI

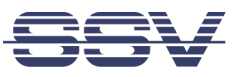

## 6.1 Status

| Status                  |                                    |                                      |  |  |  |  |  |
|-------------------------|------------------------------------|--------------------------------------|--|--|--|--|--|
| System status           |                                    |                                      |  |  |  |  |  |
| System name :           | emblinux1                          | System host name                     |  |  |  |  |  |
| System location :       | SSV Embedded Systems               | Location information                 |  |  |  |  |  |
| Contact :               | support@ssv-embedded.de            | Contact information                  |  |  |  |  |  |
| Version :               | 23.01.27-1110, 0.3.12~rc17         | Software version                     |  |  |  |  |  |
| Time and date :         | Thu Jun 15 12:42:17 CEST 2023      | Current time and date of this system |  |  |  |  |  |
| Uptime :                | 2:01                               | System uptime                        |  |  |  |  |  |
| CPU load :              | 0.00, 0.00, 0.00                   | System load average                  |  |  |  |  |  |
| Memory :                | Total: 116M, Free: 81M, Used: 34M  | Random access memory                 |  |  |  |  |  |
| Storage :               | Total: 2.6G, Free: 2.3G, Used: 99M | RootFS partition memory              |  |  |  |  |  |
| Status I AN1 connection |                                    |                                      |  |  |  |  |  |
| MAC address :           | 02:00:10:e4;bb:77                  | Physical media address               |  |  |  |  |  |
| IPv4 address :          | 192.168.0.109/24                   | Current device IP addresses          |  |  |  |  |  |
| IPv4 auto IP address :  | 169.254.12.18/16                   | Link local IP address                |  |  |  |  |  |
|                         |                                    |                                      |  |  |  |  |  |
| Status LAN2 connection  |                                    |                                      |  |  |  |  |  |
| MAC address :           | 12:00:10:e4:bb:77                  | Physical media address               |  |  |  |  |  |
| IP address :            | 192.168.0.231/24                   | Current device IP address            |  |  |  |  |  |
| IPv6 auto IP address :  | fe80::5935:a53a:9f66:5a6f/64       | Link local IP address                |  |  |  |  |  |
| Status DNS              |                                    |                                      |  |  |  |  |  |
| Primary DNS server :    | 192.168.0.4                        | Current 1st DNS server address       |  |  |  |  |  |
| Secondary DNS server :  | 192.168.3.1                        | Current 2nd DNS server address       |  |  |  |  |  |
|                         |                                    |                                      |  |  |  |  |  |
| Status route            | Status route                       |                                      |  |  |  |  |  |
| Default gateway :       | 192.168.0.4 192.168.0.4            | Current default gateway              |  |  |  |  |  |

#### Figure 7: Status page

Figure 7 shows an example system status page with the addresses of all IP interfaces plus additional information about DNS servers and the default gateway.

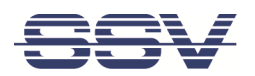

## 6.2 System

## 6.2.1 System > System Identification

| System identification               |                         |       |                               |
|-------------------------------------|-------------------------|-------|-------------------------------|
| System identification               |                         |       |                               |
| Host name :                         | emblinux                |       | Enter a device host name      |
| Location :                          | SSV Embedded Systems    |       | Enter the location of device  |
| Contact :                           | support@ssv-embedded.de |       | Enter contact information     |
| Serial number :                     | 00000222386A7BB         |       | Serial number of device       |
| Identify device through front LED : |                         | Flash | Flash front LED for 5 seconds |
|                                     |                         |       | Apply Cancel                  |

#### Figure 8: System identification

This page summarizes various properties for gateway identification.

#### Host name

Input of an arbitrary name to be able to identify a certain gateway reliably.

#### Location

Location information or details to find the installation location of a specific gateway.

#### Contact

E-mail address input to be able to reach the person responsible for the gateway.

#### Serial number

Preset serial number of the gateway. This number can be used to answer queries about the production week, factory settings, delivery, etc. with the help of the manufacturer database.

#### Identify device through front LED

Clicking on **[Flash]** causes one of the gateway's front panel LEDs to flash for approx. 5 seconds. This allows a specific gateway to be visually identified.

## 6.2.2 System > System Management

| System management        |                                  |          |                                               |  |
|--------------------------|----------------------------------|----------|-----------------------------------------------|--|
| System                   |                                  |          |                                               |  |
| Reboot system :          |                                  | Reboot   | Reboot will shut down and restart             |  |
| Contain and Connection   |                                  |          |                                               |  |
| System configuration     |                                  |          |                                               |  |
| Configuration download : |                                  | Download | Download device configuration                 |  |
| Configuration upload :   | Datei auswählen Keine ausgewählt | Upload   | Upload system configuration                   |  |
| Configuration reset :    |                                  | Reset    | Set default configuration settings and reboot |  |

#### Figure 9: System management

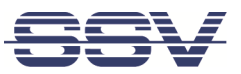

The functions summarized here can be used to force a system reboot (restart) and to duplicate the configuration settings or reset them to the factory default state.

#### **Reboot system**

Clicking on **[Reboot]** causes the gateway's operating system to shut down. This is followed by a reboot. The SSV/WebUI session must then be restarted. *This action may cause the loss of unsaved settings.* 

#### **Configuration download**

The configuration settings of the gateway can be downloaded and saved as a file to the PC.

#### **Configuration upload**

A configuration file saved on the PC can be uploaded to the gateway to apply the settings from this file.

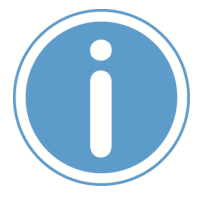

IMPORTANT! This action causes the current gateway settings to be overwritten by the uploaded file. This may lock you out of the SSV/WebUI for further access.

#### **Configuration reset**

Allows to reset the to the factory default state. *All individual settings made via the SSV/WebUI will be overwritten.* 

## 6.2.3 System > Firmware Update

| Firmware update         |                                                                  |       |                               |
|-------------------------|------------------------------------------------------------------|-------|-------------------------------|
| Firmware info           |                                                                  |       |                               |
| Firmware version :      | 23.01.27-1110                                                    |       | Current system version (log)  |
| Firmware hash :         | 026724c0a4aab531aafbb897561e19c658c73da256415a38a19a1da5fd64f588 |       | Current firmware SHA256 hash  |
| Firmware slot :         | A                                                                |       | Current firmware slot, A or B |
| Firmware update via APT |                                                                  |       |                               |
| APT server address:     | https://packages-debian.ssv-connect.de                           |       | Get updates from this server  |
| Online update :         |                                                                  | Check | Check for new firmware        |

#### Figure 10: Firmware update

#### Firmware info

Current firmware version and hash value for integrity checks on the installed firmware image.

#### Firmware update via API

Check if there is a firmware update available. Download and install a new firmware image from a trusted SSV server. *Software updates are a critical matter. In case of doubt, contact our support before performing an update.* 

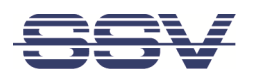

## 6.2.4 System > Time and Date

| Time and date configuration   |                          |      |                                           |  |
|-------------------------------|--------------------------|------|-------------------------------------------|--|
| Local time zone configuration |                          |      |                                           |  |
| Time zone :                   | CET Europe/Berlin 🗸      |      | Choose your time zone (log)               |  |
| Time and date configuration   |                          |      |                                           |  |
| Time setup :                  | automatically O manually |      | Set time and date manually or over<br>NTP |  |
| NTP server :                  | EU europe.pool.ntp.org   |      | Choose an NTP server                      |  |
| Time synchronize interval :   | 24 Hours 🗸               |      | Choose synchronize interval               |  |
| NTP server test :             |                          | Sync | Synchronize now                           |  |
| Current system time           |                          |      |                                           |  |
| Time and date :               | Mon Sep 19 2022 17:14:08 |      | Time and date of this system is<br>shown  |  |
|                               |                          |      | Apply Cancel                              |  |

#### Figure 11: System time and date

#### Local time zone configuration

The time zone in which the gateway is located can be set here. The setting is required in order to carry out the necessary correction during a time synchronization with time servers on the Internet (correction with respect to Greenwich Mean Time (GMT)).

#### Time and date configuration

The internal gateway real-time clock can be synchronized automatically via an external time server (in a LAN or on the Internet) or manually.

## 6.2.5 System > COM Ports (Serial Ports)

| Serial port configuration |                       |                                        |  |
|---------------------------|-----------------------|----------------------------------------|--|
| COM1 Properties           |                       |                                        |  |
| Application :             | Remote console 🗸 🗸    | Application the port is used with      |  |
| COM2 Properties           |                       |                                        |  |
| Application :             | Com port redirector 🗸 | Application the port is used with      |  |
| Work as :                 | ● server ─ Client     | Configure this end as server or client |  |
| Redirector port :         | TCP • 2222            | Port to listen on                      |  |
| Bits per second :         | 115200 🗸              | Choose the speed to use                |  |
| Data/Parity/Stop bits :   | 8 🗸 None 🗸 1 🗸        | Choose data,parity,stop bits           |  |
| Flow control :            | None 🗸                | Choose flow control                    |  |
| Hardware line driver :    | ○ R\$232              | Line driver RS232 or RS485             |  |
| COM3 Properties           |                       |                                        |  |
| Application :             | None 🗸                | Application the port is used with      |  |
| Hardware line driver :    | ○ R \$232 ● R \$485   | Line driver RS232 or RS485             |  |
|                           |                       | Apply Cancel                           |  |

#### Figure 12: Serial port settings

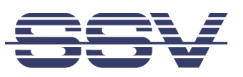

The serial interfaces of the gateway can be used universally for different applications. Via this page individual interfaces can be reserved for operation as a **serial console (remote console)** or as a **COM port redirector**. By such a reservation the respective interface is no longer available for other applications.

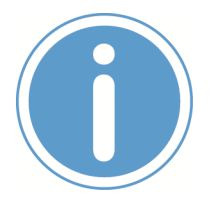

Please note:

The **COM1 port** of this gateway is located inside the housing. It is not accessible from the outside. The COM1 port is fixed as a serial console for service purposes. *Any other usage is not possible.* 

#### None

The serial interface can be used by any application, e.g. by Node-RED for Modbus-based communication with external modules.

#### Remote console

The respective serial port forms a console for communication with the Linux operating system. Please note that a login with username and password is required to access the console.

#### **Com port redirector**

This function forms a protocol converter between the IP-based transport protocols UDP or TCP, which are available e.g. for the LAN interfaces, and the respective assigned serial port. The UPD or TCP side can be operated in client or server mode.

## 6.2.6 System > Watchdog

| Watchdog configur         | ation    |                  |                                                          |
|---------------------------|----------|------------------|----------------------------------------------------------|
| Watchdog configuration    |          |                  |                                                          |
| Enable watchdog service : |          | •                | Enable or disable watchdog service                       |
| Default watchdog          |          |                  |                                                          |
| Enable default watchdog : | <b>~</b> |                  | Enable or disable default watchdog script                |
| Reboot interval :         | 0        | minutes          | Reboot system in this interval (0=off)                   |
| VPN1: Start delay :       | 60       | minutes          | Reboot if VPN not online in this time after system start |
| VPN1: Offline delay :     | 30       | minutes          | Reboot if VPN is offline for this time                   |
| WAN: Traffic threshold :  | 100      | bytes per minute | Minimal incoming WAN traffic                             |
| WAN: Start delay :        | 60       | minutes          | Reboot if no WAN traffic after system start              |
| WAN: Idle delay :         | 30       | minutes          | Reboot if no WAN traffic in online state                 |
| Mobile: reset count :     | 12       | (~0 minutes)     | Reset modem after faulting connect cycles                |
| Mobile: reboot count :    | 100      | (~0 minutes)     | Reboot after faulting connect cycles                     |
|                           |          |                  | Apply Cancel                                             |

#### Figure 13: Watchdog settings

The gateway has various watchdog timers (or counters) intended to ensure the most trouble-free 24/7 operation possible. There are individual configuration options available for these watchdogs.

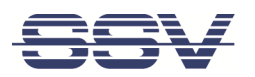

#### Enable watchdog service

Enable or disable watchdog services of the gateway.

#### Enable default watchdog

Activate the individual watchdogs listed here with the factory default settings.

#### **Reboot interval**

Set a time interval after which a gateway reboot is automatically triggered. The gateway reboot sets all system processes to a (defined) initial state.

**A typical use case** for this gateway is operation as a VPN client in a remote maintenance application. For this, depending on the configuration, it is important that a permanent VPN connection to an external VPN server exists. If this VPN connection is interrupted, the gateway must automatically try to reach the server again.

**The following two setting options** can be used to trigger a reboot if no VPN server connection is established within a certain time or if no VPN connection exists for a certain time.

#### VPN1: Start delay

Monitors whether a VPN connection is established within a certain time. The gateway can automatically contact a VPN server after each boot process in order to integrate itself as a client in a VPN. If this integration does not work within the time specified here, a reboot is triggered.

#### **VPN1: Offline delay**

Monitors how long no VPN connection to an external server has existed. If a VPN connection to the server has been interrupted and no new connection has been established, a reboot is triggered after the set time has elapsed.

In many use cases, a gateway simultaneously maintains local connections to other systems as well as various external connections to the Internet (so-called WAN connections = Wide Area Network connections), e.g., to a time server and other special cloud and IoT service platforms. WAN connections are much more vulnerable to interference than a local connection.

The following three setting options can be used to configure data volume-based WAN condition monitoring to trigger an automatic restart of the WAN interface hardware in case of malfunction (e.g., a reset of an internal cellular modem).

#### WAN: Traffic threshold

Number of bytes per minute that must be transferred at least from the WAN to the gateway if there is a functioning WAN connection. This threshold determines whether the WAN connection is classified as OK or critical (undetermined). *This function is only useful for gateways with an internal cellular modem.* 

#### WAN: Start delay

Time period within which the number of bytes per minute specified by the threshold value (see Traffic threshold) must be reached after a gateway boot process. Otherwise a WAN interface hardware restart is triggered after the set time has elapsed. *This function is only useful for gateways with an internal cellular modem.* 

#### WAN: Idle delay

Maximum time that may elapse without reaching the number of bytes per minute specified by the threshold (see Traffic threshold). Otherwise a WAN interface hardware restart is triggered after the set time has elapsed. *This function is only useful for gateways with an internal mobile modem.* 

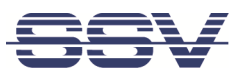

#### Mobile: reset count

This function is only for gateways with an internal cellular modem.

#### Mobile: reboot count

This function is only intended for gateways with an internal cellular modem.

## 6.2.7 System > Logging

| System logfile                                                                                                    |   |
|----------------------------------------------------------------------------------------------------|---|
| Systemlog                                                                                                    |   |
| <pre> Logs begin at Thu 2019-02-14 11:12:00 CET, end at Thu 2023-06-15 12:54:59 CEST<br/>Jun 15 11:50:08 systemd[1]: Created slice system-ssv/x2dtelnetd.slice.<br/>Jun 15 11:50:08 systemd[1]: Started Telnet Per-Connection Server (192.168.0.117:30911).<br/>Jun 15 11:50:13 login[3979]: pam_unix(login:auth): authentication failure; logname=.telnet uid=0 euid=0 tty=/dev/pts/0 ruser=<br/>rhost=ene.terminal user=root<br/>Jun 15 11:50:11 login[3979]: FAILED LOGIN (1) on '/dev/pts/0' from 'ene.terminal' FOR 'root', Authentication failure<br/>Jun 15 11:50:21 login[3979]: pam_unix(login:session): session opened for user root by .telnet(uid=0)<br/>Jun 15 11:50:21 systemd-logind[563]: New session c2 of user root.<br/>Jun 15 11:50:21 systemd[1]: Started Session c2 of user root.<br/>Jun 15 11:50:21 login[3979]: ROOT LOGIN on '/dev/pts/0' from 'ene.terminal'<br/>Jun 15 11:50:24 telnetd[3978]: telnetd: peer died<br/>Jun 15 11:50:24 systemd[1]: ssv-telnetd@o=102.168.0.017:30911.service: Succeeded.<br/>Jun 15 11:50:24 systemd[1]: sss-telnetd@o=02.168.0.017:30911.service: Succeeded.<br/>Jun 15 11:50:24 systemd[1]: sss-telnetd@o=02.168.0.017:30911.service: Succeeded.<br/>Jun 15 11:50:24 systemd[1]: sss-telnetd@o=02.168.0.017:30911.service: Succeeded.<br/>Jun 15 11:50:34 systemd[1]: sss-telnetd@o=02.100000000000000000000000000000000000</pre> |   |
| <pre>Jun 15 11:51:00 systemd[1]: Reloading.<br/>Jun 15 11:51:03 systemd[1]: Starting OpenBSD Secure Shell server<br/>Jun 15 11:51:03 sshd[4100]: Server listening on 0.0.0.0 port 22.<br/>Jun 15 11:51:03 sshd[4100]: Server listening on :: port 22.<br/>Jun 15 11:51:03 systemd[1]: Started OpenBSD Secure Shell server.<br/>Jun 15 11:51:10 sshd[4118]: Accepted password for root from 192.168.0.117 port 30926 ssh2<br/>Jun 15 11:52:13 systemd[1]: session-c3.scope: Succeeded.<br/>Jun 15 11:52:13 systemd-logind[563]: Session c3 logged out. Waiting for processes to exit.<br/>Jun 15 11:52:23 systemd-logind[563]: Removed session c3.<br/>Jun 15 11:52:22 webconfig[4127]: [admin]: changed: /etc/ssvconfig/config/openssh.cfg (WUI_password='***')<br/>Jun 15 11:52:23 sshd[4100]: Received signal 15; terminating.</pre>                                                                                                    | • |
| Download log file :     Download     Download     Download     Download     Download     Download     Bit is a service startup graph :     SVG graphic showing service initialization                                                                                                    |   |

#### Figure 14: Logging settings

The gateway generates a log file with extensive entries at runtime. It is used for diagnostics and for finding the cause of unusual system behaviour and other events.

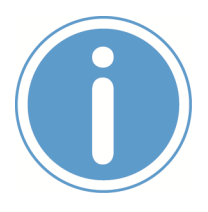

#### Please note:

The log file is regenerated with every gateway boot process and is lost when the supply voltage is switched off.

#### Download log file

Download and save the log file to the PC.

#### Download service startup graph

Download and save a graph in SVG-format with an overview of the start-up of individual system services to the PC.

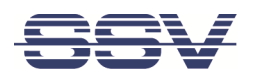

## 6.3 Network

## 6.3.1 Network > WAN

| Wide area network configuration |            |    |         |                   |        |
|---------------------------------|------------|----|---------|-------------------|--------|
| WAN configuration               |            |    |         |                   |        |
| WAN interface :                 | LAN1 🗸     |    | WA      | N main interface  | (log)  |
|                                 | -          |    |         |                   |        |
| WAN watchdog                    |            |    |         |                   |        |
| WAN test interval :             | Disabled 🗸 |    | Pin     | g check interval  |        |
|                                 |            |    |         |                   |        |
| Internet :                      | kernel.org | Ch | eck Pin | g test to address |        |
|                                 |            |    |         | Apply             | Cancel |

#### Figure 15: WAN settings

In many use cases, a gateway simultaneously maintains local connections to other systems as well as various external connections to the Internet (so-called WAN connections = Wide Area Network connections), e.g., to a time server and other special cloud and IoT service platforms. WAN connections are much more susceptible to disturbances than local connections.

**The following setting option** can be used to configure ping-based WAN status monitoring (ping watchdog) in order to select a different physical gateway interface as the WAN interface in the event of a disturbance (**WAN fallback interface**, for example LAN2 instead of LAN1).

#### WAN configuration

Select a gateway interface for the WAN connection (only IP-capable interfaces can be selected here, e.g. LAN1).

#### WAN watchdog

The ping watchdog for the WAN interface can be activated here. To activate it, a ping test interval time must be selected (e.g. one ping test every 15 minutes). Furthermore, the DNS name or the IP address of the system that is to be reached via the WAN interface by ping test must be selected. In addition, the action to be performed in the event of an error in the ping test can be defined (see **WAN fallback interface**).

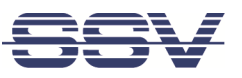

## 6.3.2 Network > LAN1

| Local area network configuration |                               |                                            |  |  |
|----------------------------------|-------------------------------|--------------------------------------------|--|--|
| Interface configuration for LAN1 | (10/100 MBit)                 |                                            |  |  |
| Enable/Disable interface :       |                               | Enable or disable interface LAN1           |  |  |
| IPv4 address configuration       |                               |                                            |  |  |
| IPv4 address setup :             | automatically Omanually       | IP configuration through DHCP or<br>static |  |  |
| Add more addresses:              |                               | Enable or disable alias IP address         |  |  |
| Use a DNS server address :       |                               | Use specific DNS server                    |  |  |
| Duc address configuration        |                               |                                            |  |  |
| IPv6 address conliguration       |                               |                                            |  |  |
| IPv6 address setup :             | automatically      O manually | IP configuration for IPv6                  |  |  |
| Expert configurations            |                               |                                            |  |  |
| MTU:                             | ● default O 1500              | The maximum transmission unit in<br>bytes  |  |  |
| Metric :                         | 10                            | The metric of the route                    |  |  |
| Bridge :                         | O VPN1                        | Bridge this interface with VPN1            |  |  |
| Enable AutoIP address :          |                               | Enables link local address                 |  |  |
| Enable UPnP discovery :          |                               | Enables UPnP discovery                     |  |  |
|                                  |                               | Apply Cancel                               |  |  |

#### Figure 16: LAN1 settings

#### Interface configuration for LAN1

Enable or disable the LAN1 interface.

#### **IPv4 address configuration**

IPv4 address setting options for the LAN1 interface. An automatic IP address assignment via DHCP or manual address entry are possible. Please note that more than one IP address can be assigned to the LAN1 interface.

#### IPv6 address configuration

IPv6 address setting options for the LAN1 interface. Similar to the IPv4 address assignment, automatic address assignment via DHCP or manual address entry of IPv6 addresses are possible.

#### **Expert configurations**

Various "expert settings" are available. Changes should only be made by appropriately trained personnel. **Enable UPnP discovery** (UPnP = Universal Plug and Play) is a special case. If this function is enabled, the gateway can be searched in a local network with an UPnP-capable device without knowing the IP address of the LAN1 interface.

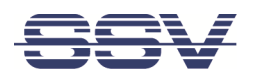

## 6.3.3 Network > LAN2

| Local area network configuration |                             |                                            |  |
|----------------------------------|-----------------------------|--------------------------------------------|--|
| Interface configuration for LAN2 | : (10/100 MBit)             |                                            |  |
| Enable/Disable interface :       |                             | Enable or disable interface LAN2           |  |
| IPv4 address configuration       |                             |                                            |  |
| IPv4 address setup :             | O automatically () manually | IP configuration through DHCP or<br>static |  |
| Address :                        | 192.168.1.126 / 24          | Device IP address                          |  |
| Add more addresses:              |                             | Enable or disable alias IP address         |  |
| Default gateway :                |                             | Enter default gateway address              |  |
| Use a DNS server address :       |                             | Use specific DNS server                    |  |
| IPv6 address configuration       |                             |                                            |  |
| IPv6 address setup :             | automatically      manually | IP configuration for IPv6                  |  |
| Expert configurations            |                             |                                            |  |
| MTU:                             | ● default O 1500            | The maximum transmission unit in<br>bytes  |  |
| Metric :                         | 20                          | The metric of the route                    |  |
| Bridge :                         | □ VPN2                      | Bridge this interface with VPN2            |  |
|                                  |                             | Apply Cancel                               |  |

#### Figure 17: LAN2 settings

#### Interface configuration for LAN2

Enable or disable the LAN2 interface.

#### **IPv4** address configuration

IPv4 address setting options for the LAN1 interface. An automatic IP address assignment via DHCP or manual address entry are possible. Please note that more than one IP address can be assigned to the LAN2 interface.

#### IPv6 address configuration

IPv6 address setting options for the LAN1 interface. Similar to the IPv4 address assignment, automatic address assignment via DHCP or manual address entry of IPv6 addresses are possible.

#### Expert configurations

Various "expert settings" are available. Changes should only be made by appropriately trained personnel.

## 6.3.4 Network > Firewall and NAT

| IPv4 firewall and NAT configuration      |            |               |              |                                                |
|------------------------------------------|------------|---------------|--------------|------------------------------------------------|
| IPv4 IPv6                                |            |               |              |                                                |
| Firewall configuration                   |            |               |              |                                                |
| Enable service :                         |            |               | •            | Enable or disable firewall (log)               |
| Enable log :                             |            |               | Show log     | Log dropped packets                            |
| Show current settings :                  |            | Active rules  | Script rules | Show settings and state                        |
| Firewall and NAT rules preconfi          | gured sets |               |              |                                                |
| All incoming ports closed, VPN allowed : | ۲          |               |              | Best protection for VPN server                 |
| Selective ports allowed :                | 0          |               |              | This opens more application ports              |
| User uploaded script :                   | 0          |               |              | Use self created rules                         |
| Extra firewall rules                     |            |               |              |                                                |
| Enable forwarding :                      |            |               |              | Full routing from internal to WAN<br>interface |
| Enable rules again DDoS :                |            |               |              | Rules agains DDoS atacks                       |
|                                          | F          | irewall is on |              |                                                |
|                                          |            |               |              | Apply Cancel                                   |

#### Figure 18: Firewall and NAT settings

The gateway has a complex firewall system that can be used to monitor and filter the data traffic of all existing IP interfaces. The options are very extensive. To configure the firewall, an appropriately trained expert is definitely required. *Alternatively you can contact always our support.* 

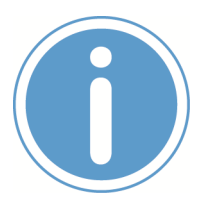

**Please note:** The gateway firewall supports both IPv4 and IPv6. However, both IP protocol variants require their own rules in each case.

#### **Firewall configuration**

View the current firewall rules/settings, enable or disable logging, and view the log file for firewall diagnostic tasks.

#### Firewall and NAT rules preconfigured sets

The gateway has some predefined firewall rules, e.g. for applications in a remote access VPN. These preconfigured sets can be activated here or adapted to individual requirements. Furthermore, the function **User uploaded script** allows to **upload a file with complete firewall and NAT rules** from the PC to the gateway.

#### Forwarding with IP-Masquerading and NAT

Switch on and off the NAT-based routing between the gateway and the WAN (Wide Area Network).

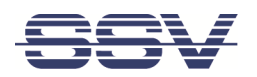

## 6.4 Services

## 6.4.1 Services > General

| General service configuration |  |   |                                                  |
|-------------------------------|--|---|--------------------------------------------------|
| General service configuration |  |   |                                                  |
| Telnet server :               |  | • | Enable or disable Telnet server                  |
| FTP server :                  |  | • | Enable or disable FTP server                     |
| Shellinabox service :         |  | - | Enable or disable <u>web console</u> (port 4200) |
|                               |  |   | Apply Cancel                                     |

Figure 19: General services settings

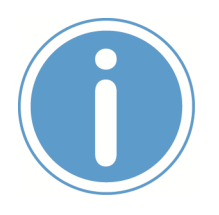

#### **IMPORTANT!**

The gateway has both a Telnet and FTP server for compatibility with older SSV products. Both protocols are now considered insecure because they are based on unencrypted data transmission. In this respect, these protocols should be disabled for practical use of the gateway!

#### General service configuration

Enable or disable access to the gateway via Telnet or FTP. Furthermore, the **Shellinabox service** can be enabled or disabled. Shellinabox (Shell-in-a-box) allows communication with the gateway via a Linux console within a web browser.

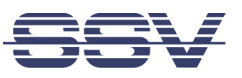

## 6.4.2 Services > OpenVPN

| OpenVPN 1 configuration       |                                  |      |        |                                            |
|-------------------------------|----------------------------------|------|--------|--------------------------------------------|
| Client 1 Client 2             | Client 3 Server                  |      |        |                                            |
| OpenVPN 1 configuration       |                                  |      |        |                                            |
| Enable service :              |                                  |      |        | Enable or disable OpenVPN (log)            |
| Status :                      | DISCONNECTED                     |      |        | Server or client status                    |
| OpenVPN client configuration  |                                  |      |        |                                            |
| Configuration mode :          | ● default ○ pki ○ expert         |      |        |                                            |
| Server address :              | vpn1.ssv-connect.de              | : 80 |        | VPN server address and port                |
| Alternative server address :  |                                  | :    |        | Alternative server address and port        |
| Device :                      | ●TUN ○TAP                        |      |        | TUN for routing, TAP for bridging          |
| Protocol :                    | O UDP   TCP                      |      |        | UDP protocol is preferred                  |
| VPN compression :             |                                  |      |        | Choose compression                         |
| Firewall rules from server :  |                                  |      |        | Read firewall rules after connecting       |
| Firewall server URL :         |                                  |      |        | Optional server URL with rules             |
| Notify server :               |                                  |      |        | Send notification to server                |
| Connect via an HTTP proxy :   |                                  |      |        |                                            |
| OpenVPN certificates and keys |                                  |      |        |                                            |
| Authentication mode :         | Certificate 🗸                    |      |        | Choose authentication mode                 |
| Authentication :              | Default (SHA1)                   |      |        | Choose authentication algorithm            |
| Cipher :                      | Default (BF-CBC)                 |      | ~      | Choose cipher algorithm                    |
| TLS min version :             | 1.0 🗸                            |      |        | TLS minimal version to use                 |
| Status root CA certificate :  | ca.crt                           |      | Info   | Currently used root CA certificate         |
| Status client key :           | client-0-18.key                  |      | Info   | Currently used client key                  |
| Status client certificate :   | client-0-18.crt                  |      | Info   | Currently used client certificate          |
| Import key or certificates :  | Datei auswählen Keine ausgewählt |      | Import | Import single file or configuration bundle |
|                               |                                  |      |        | Apply Cancel                               |

#### Figure 20: OpenVPN settings

A typical application example for industrial gateways is their use in virtual private networks (VPNs) to implement remote maintenance applications. Here, the gateway forms a VPN client endpoint and enables a service engineer to securely remotely access the assemblies located behind the gateway (e.g., controllers in a local OT LAN). In such an application, all VPN clients connect to a central VPN server.

The gateway can simultaneously maintain connections to a maximum of **3 external VPN servers** (see tabs Client 1, Client 2 and Client 3). Each connection can be configured individually with different certificates. In addition, the gateway can also be used as a VPN server (see Server tab).

#### **OpenVPN client configuration**

For each client connection to an external OpenVPN server, different protocol parameters can be set in addition to the OpenVPN server IP address or the OpenVPN server DNS name. These configurations have to be done by an appropriately trained expert. *Alternatively, you can contact always our support.* 

#### **OpenVPN certificates and keys**

Here the certificate and key management for a VPN client connection takes place in order to be able to connect to the respective OpenVPN server.

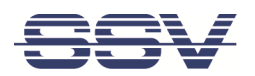

## 6.4.3 Services > DynDNS

| DynDNS configuration               |                 |                                                 |  |  |
|------------------------------------|-----------------|-------------------------------------------------|--|--|
| DynDNS configuration               |                 |                                                 |  |  |
| Enable service :                   |                 | Enable or disable DynDNS service                |  |  |
| DynDNS service provider :          | (generic) 🗸     |                                                 |  |  |
| Host (FQDN) :                      |                 | Click <u>here</u> for available domain<br>names |  |  |
| Update period :                    | 1 minute 🗸      | How often the IP is checked                     |  |  |
|                                    |                 |                                                 |  |  |
| Change DynDNS username and         | password        |                                                 |  |  |
| Username :                         |                 | DynDNS account name                             |  |  |
| New password :                     |                 | Enter your new DynDNS password                  |  |  |
| Confirm new password :             |                 | Confirm your new DynDNS password                |  |  |
|                                    |                 |                                                 |  |  |
| Notification to webserver after IF | address changes |                                                 |  |  |
| Enable/disable notifications :     |                 | Enable or disable notify                        |  |  |
|                                    |                 | Apply Cancel                                    |  |  |

#### Figure 21: DynDNS settings

The gateway enables applications in which it must itself be accessible via a DNS name on the Internet. One example would be operation as a VPN server. As such a gateway usually does not receive a static IP address on the Internet, DynDNS can be used as an alternative.

DynDNS or DDNS are abbreviations for **dynamic DNS**. This is a technique for dynamically updating the IP addresses of individual services in the Domain Name System (DNS). The purpose is that a computer system with a globally accessible service automatically and quickly changes the corresponding entry in the DNS after changing its IP address.

#### **DynDNS configuration**

Enable/Disable the DynDNS update service. Selection of the DynDNS provider with which a corresponding account exists and the complete host name (FQDN = Fully-Qualified Domain Name). Furthermore, the update period can be set.

#### Change DynDNS username and password

Change the password for a specific username.

#### Notification to webserver after IP address changes

Enable/disable a notification service in case the IP address of the gateway has changed on the Internet.

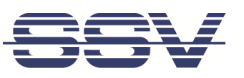

## 6.4.4 Services > DHCP Server

| DHCP server configuration |               |                                   |  |  |
|---------------------------|---------------|-----------------------------------|--|--|
| General configuration     |               |                                   |  |  |
| Enable service :          |               | Enable or disable server          |  |  |
|                           |               |                                   |  |  |
| Address range             |               |                                   |  |  |
| Range start :             | 192.168.0.200 | Range starts from this IP address |  |  |
| Range end :               | 192.168.0.254 | Range ends on this IP address     |  |  |
|                           |               | Apply Cancel                      |  |  |

#### Figure 22: DHCP server settings

The gateway can be used as a DHCP server because it supports automatic IP address assignment via Dynamic Host Configuration Protocol (DHCP) to OT modules (DHCP client modules) connected to a gateway LAN interface.

#### **General configuration**

Enable/Disable the DHCP server.

#### Address range

Specify the IP address range from which IP addresses are assigned to the client modules via DHCP.

## 6.4.5 Services > SNMP

| SNMP configuration         |                |  |                                                 |  |
|----------------------------|----------------|--|-------------------------------------------------|--|
| SNMP configuration         |                |  |                                                 |  |
| Enable service :           |                |  | Enable or disable SNMP service                  |  |
| SNMP version :             | SNMPv2c SNMPv3 |  | SNMP version to use                             |  |
| Username / community :     | public         |  | Username for SNMPv3 or community<br>for SNMPv2c |  |
| Enable read/write access : |                |  |                                                 |  |
|                            |                |  | Apply Cancel                                    |  |

#### Figure 23: SNMP settings

The Simple Network Management Protocol (SNMP) is a network protocol to monitor gateways and other network modules from a central management system and to change certain parameters. SNMP manages the communication between the monitored modules and the management system.

#### **SNMP** configuration

Enable/Disable SNMP. Selection of the SNMP version and other parameters.

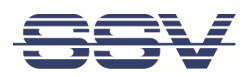

## 6.4.6 Services > Remote Access (OpenSSH)

| Remote access configuration       |                                                    |                                               |  |  |  |
|-----------------------------------|----------------------------------------------------|-----------------------------------------------|--|--|--|
| OpenSSH configuration             |                                                    |                                               |  |  |  |
| Enable service :                  |                                                    | Enable or disable OpenSSH service             |  |  |  |
| Port :                            | 22                                                 | Port to listen on                             |  |  |  |
| Key regeneration interval [sec] : | 3600                                               | Interval until the key will be<br>regenerated |  |  |  |
| Permit root login :               |                                                    | Allow or deny root to login                   |  |  |  |
| Permit empty passwords :          |                                                    | Allow or deny empty user passwords            |  |  |  |
| RSA key fingerprint :             | SHA256:If2MB6hsRGUqUiTultR/RMWD6K9564IBxrPrUKX1GOA | ey                                            |  |  |  |
| Change password for user "root    | μ.                                                 |                                               |  |  |  |
| New password :                    |                                                    | Enter new password for 'root'                 |  |  |  |
| Confirm new password :            |                                                    | Confirm new password for 'root'               |  |  |  |
|                                   |                                                    | Apply Cancel                                  |  |  |  |

#### Figure 24: Remote access settings

#### **OpenSSH configuration**

SSH-based administrator access to the gateway (SSH Secure Shell). An OpenSSH daemon (SSHD) runs within the gateway operating system for this purpose. The SSHD can be enabled, disabled and configured. Furthermore, the current RSA key fingerprint is displayed.

#### Change password for user "root"

SSH access to the gateway is always performed with administrator rights (user "root"). The password for this user can be changed here.

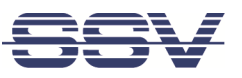

## 6.4.7 Services > SSV/WebUI

#### SSV/WebUI configuration

| SSV/WebUI configuration         |                                                                          |                                          |
|---------------------------------|--------------------------------------------------------------------------|------------------------------------------|
| Enable service :                |                                                                          | Enable or disable WebUI service<br>(log) |
| Protocol :                      | OHTTPS OHTTP   Both                                                      | Server protocol to access WebUI          |
| HTTP Port :                     | 7777                                                                     | Server unsecure port to access<br>WebUI  |
| HTTPS Port :                    | 443                                                                      | Server secure port to access WebUI       |
| HTTPS certificate fingerprint : | 60:ad:79:11:58:68:1e:bc:02:f6:25:22:33:41:00:3b:b5:b0:e6:75 Recreate key |                                          |
| Session timeout [minutes]:      | 20                                                                       | Idle time in minutes, 0 = no time out    |
| WebUI style :                   | SSV default 🗸                                                            |                                          |
|                                 |                                                                          |                                          |
| Change admin access account     |                                                                          |                                          |
| Username :                      | admin                                                                    | Username                                 |
| New password :                  |                                                                          | Enter your new password                  |
| Confirm new password :          |                                                                          | Confirm your new password                |
|                                 |                                                                          |                                          |
| Change user access account      |                                                                          |                                          |
| Username :                      |                                                                          | Leave empty to disable user account      |
| Password :                      |                                                                          | Enter user password                      |
|                                 |                                                                          |                                          |
|                                 |                                                                          | Apply Cancel                             |

#### Figure 25: SSV/WebUI settings

The SSV/WebUI of the gateway supports two different user classes: 1. an administrator (admin) with all rights and 2. a user (user) with restricted rights, who is also only presented with an adjustable selective view of the SSV/WebUI.

#### SSV/WebUI configuration

In this area the whole SSV/WebUI can be disabled. Furthermore, various settings are possible; e.g. the choice between the unprotected HTTP or the secure HTTPS protocol, the selection of the TCP port for HTTP or HTTPS access as well as the appearance (theme) of the SSV/WebUI.

#### Change admin access account

Change the username and password for SSV/WebUI access with administrator rights (admin)

#### Change user access account

Set or change the username and password for SSV/WebUI access with restricted user rights (user).

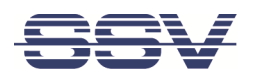

## 6.5 Proxies

## 6.5.1 Proxies > Web

| Web proxy configuration           |  |   |  |  |        |                                                          |
|-----------------------------------|--|---|--|--|--------|----------------------------------------------------------|
| General configuration             |  |   |  |  |        |                                                          |
| Enable service :                  |  |   |  |  |        | Enable or disable proxy                                  |
| Proxy redirections                |  |   |  |  |        |                                                          |
| Create / edit a redirection entry |  |   |  |  |        |                                                          |
| Encryption :                      |  |   |  |  |        | Use HTTPS encrypted tunnel                               |
| Relay to :                        |  | : |  |  |        | Enter IP address and port number (80<br>HTTP, 433 HTTPS) |
| Listen on port :                  |  |   |  |  | Add    | Enter port number                                        |
|                                   |  |   |  |  |        |                                                          |
| SSL certificate                   |  |   |  |  |        |                                                          |
| Create SSL certificate :          |  |   |  |  | Create |                                                          |
| Fingerprint MD5 :                 |  |   |  |  |        |                                                          |
| Fingerprint SHA1 :                |  |   |  |  |        |                                                          |
|                                   |  |   |  |  |        | Apply Cancel                                             |

#### Figure 26: Web proxy service settings

If HTTP servers exist in the automation modules of an OT network, the web proxy function of the gateway can be used to increase IT security for access to these servers. For this purpose, a web proxy is configured for each HTTP server, which converts the insecure HTTP protocol into the secure HTTPS protocol. This creates an HTTP-to-HTTPS proxy. Subsequently, browser access by an external user no longer takes place directly to the HTTP server in the automation module, but via HTTPS to the proxy in the gateway.

#### **General configuration**

Enable/Disable the web proxy service.

#### **Proxy redirection**

The individual web proxy connections are displayed as an overview. Each individual proxy connection can be edited and deleted.

#### Create / edit a redirection entry

Create a new web proxy connection. This requires the following entries: 1. The TCP port number for the **Listen on port** (LoP). 2. The IP address and the port number for the **Relay to** system (RtS) part. Furthermore, for an HTTP-to-HTTPS proxy, the **Encryption** (i.e. the SSL or TLS function) must be explicitly enabled. Otherwise, the result is an HTTP-to-HTTP proxy (i.e., a port redirection for external web access).

#### SSL certificate

A certificate is required for the HTTP-to-HTTPS proxy. This certificate can be created here.

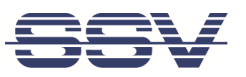

## 6.5.2 Proxies > DNS

| DNS proxy configuration |  |                         |  |  |
|-------------------------|--|-------------------------|--|--|
| General configuration   |  |                         |  |  |
| Enable service :        |  | Enable or disable proxy |  |  |
|                         |  | Apply Cancel            |  |  |

#### Figure 27: DNS proxy settings

A DNS proxy routes DNS requests and DNS responses between DNS clients and a DNS server. The DNS proxy simplifies network management. For example, if the DNS server address changes, only a change in the configuration is required for the DNS proxy, not for each individual DNS client.

#### **General configuration**

Enable/Disable the DNS proxy service.

## 6.5.3 Proxies > FTP

| FTP proxy configuration for file transfer |   |     |                                           |  |  |
|-------------------------------------------|---|-----|-------------------------------------------|--|--|
| General configuration                     |   |     |                                           |  |  |
| Enable service :                          |   |     | Enable or disable proxy                   |  |  |
| December 11 and 11 and                    |   |     |                                           |  |  |
| Proxy redirections                        |   |     |                                           |  |  |
| Create / edit a redirection entry         |   |     |                                           |  |  |
| Relay to :                                | : |     | Enter IP address and port number (21 FTP) |  |  |
| Listen on port :                          |   | Add | Enter port number                         |  |  |
|                                           |   |     | Apply Cancel                              |  |  |

#### Figure 28: FTP proxy settings

If FTP servers exist in the automation systems of an OT network, the FTP proxy function of your gateway can be used to redirect access to these servers to other TCP ports.

#### **General configuration**

Enable/Disable the FTP proxy server.

#### **Proxy redirection**

The individual FTP proxy connections are displayed as an overview. Each individual proxy connection can be edited and deleted.

#### Create / edit a redirection entry

Create a new FTP proxy connection. This requires the following entries: 1. The TCP port number for the **Listen on port** (LoP). 2. The IP address and the port number for the **Relay to** system (RtS) part.

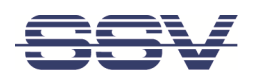

## 6.5.4 Proxies > TCP

| TCP proxy configuration for Telnet, SSH and others |   |  |     |                                                      |
|----------------------------------------------------|---|--|-----|------------------------------------------------------|
| General configuration                              |   |  |     |                                                      |
| Enable service :                                   |   |  | •   | Enable or disable proxy                              |
| Proxy redirections                                 |   |  |     |                                                      |
| Create / edit a redirection entry                  |   |  |     |                                                      |
| Relay to :                                         | : |  |     | Enter IP address and port number (22 SSH, 23 Telnet) |
| Listen on port :                                   |   |  | Add | Enter port number                                    |
|                                                    |   |  |     | Apply Cancel                                         |

#### Figure 29: TCP proxy settings

A TCP proxy creates a TCP socket under a specified TCP port number (**Listen on port** socket, LoP) and a bidirectional data connection between this socket and another adjustable TCP socket (**Relay to** system, RtS), which can be located on the same gateway or on an external system with a static IP address.

#### **General configuration**

Enable/Disable the TCP proxy server.

#### **Proxy redirection**

The individual TCP proxy socket connections are displayed as an overview. Each individual socket connection can be edited and deleted.

#### Create / edit a redirection entry

Create a new TCP proxy socket connection. This requires the following entries: 1. The TCP port number for the **LoP**. 2. The IP address and port number for the **RtS**.

## 6.5.5 Proxies > UDP

| UDP proxy configuration           |   |                                  |  |  |
|-----------------------------------|---|----------------------------------|--|--|
| General configuration             |   |                                  |  |  |
| Enable service :                  |   | Enable or disable proxy          |  |  |
| Deciminant discretioner           |   |                                  |  |  |
| Proxy redirections                |   |                                  |  |  |
| Create / edit a redirection entry |   |                                  |  |  |
| Relay to :                        | : | Enter IP address and port number |  |  |
| Listen on port :                  |   | Add Enter port number            |  |  |
|                                   |   | Apply Cancel                     |  |  |

#### Figure 30: UDP proxy settings

A UDP proxy creates a UDP socket under a specified UPD port number (**Listen on** port socket, LoP) and creates a bidirectional data connection between this socket and another adjustable UDP socket (**Relay to** system, RtS), which can be located on the same gateway or on an external system with a static IP address.

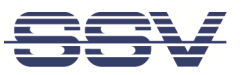

#### **General configuration**

Enable/Disable the UPD proxy server.

#### **Proxy redirection**

The individual UDP proxy socket connections are displayed as an overview. Each individual socket connection can be edited and deleted.

#### Create / edit a redirection entry

Create a new UDP proxy socket connection. This requires the following entries: 1. The UDP port number for the **LoP**. 2. The IP address and the port number for the **RtS**.

## 6.6 Logout

Logout from the SSV/WebUI session.

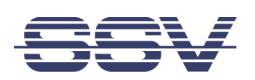

# 7 APPLICATION EXAMPLES

## 7.1 OT/IT Domain Isolation

The primary purpose of an IGW/936A OT/IT Network Gateway is to isolate two different Ethernet LAN domains.

A typical application example would be the coupling of the information technology (IT) within a company-wide network with the networked assemblies and systems of an operation technology (OT) network on the production floor.

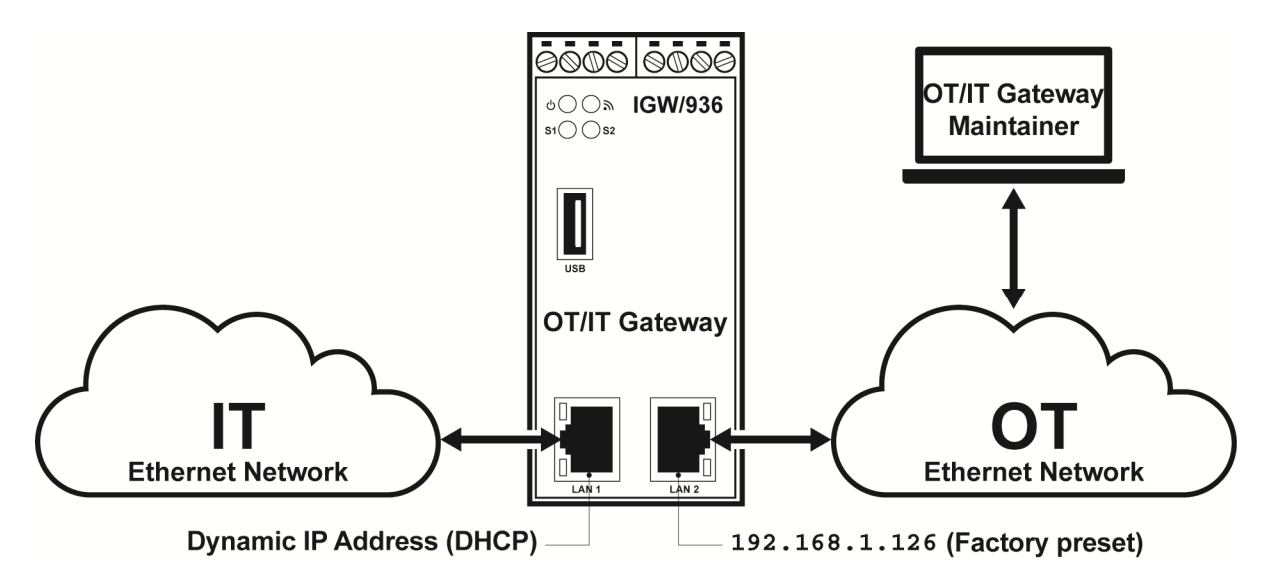

Figure 31: Schema of an OT/IT domain isolation with the IGW/936A

Two physically independent 10/100 Mbps Ethernet LAN interfaces, each with an own MAC and PHY hardware part, serve as coupling links. Both interfaces are only logically connected via the IGW/936A Linux operating system.

To establish a connection via the IGW/936A between the two networks, either the proxy server system plus the internal firewall must be configured accordingly or a suitable **Firewall and NAT rules script** must be loaded.

Ex-factory the IGW/936A LAN1 interface is prepared for a dynamic IP address assignment from an external **DHCP server**. The LAN2 interface is preset with the static IPv4 address **192.168.1.126/24** (i.e. with the subnet mask **255.255.0**).

The internal proxy server system and the **netfilter/iptables firewall** of an IGW/936A are disabled ex-factory. This blocks all Ethernet LAN traffic between LAN1 and LAN2. *In this state, no connections from the IT network to the OT network and vice versa are possible.* 

A complete TCP proxy server and firewall configuration example for a Modbus TCP scenario is available on request. This allows a Modbus TCP master (TCP client) in the IT Ethernet network to access a Modbus TCP slave (TCP server, TCP port 502) in the OT Ethernet network via the IGW/936A.

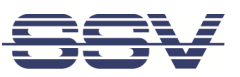

Due to the proxy server system and the netfilter/iptables firewall, there are several different paths for connections between the IT network at the LAN1 interface and the OT network at the LAN2 interface in a data flow diagram representation. **There are 3 important data paths:** 

#### All off

The firewall and the proxy server system are off. LAN1 and LAN2 each have a direct connection to the respective device drivers in the Linux operating system. However, there is no bridge or router connection between LAN1 and LAN2.

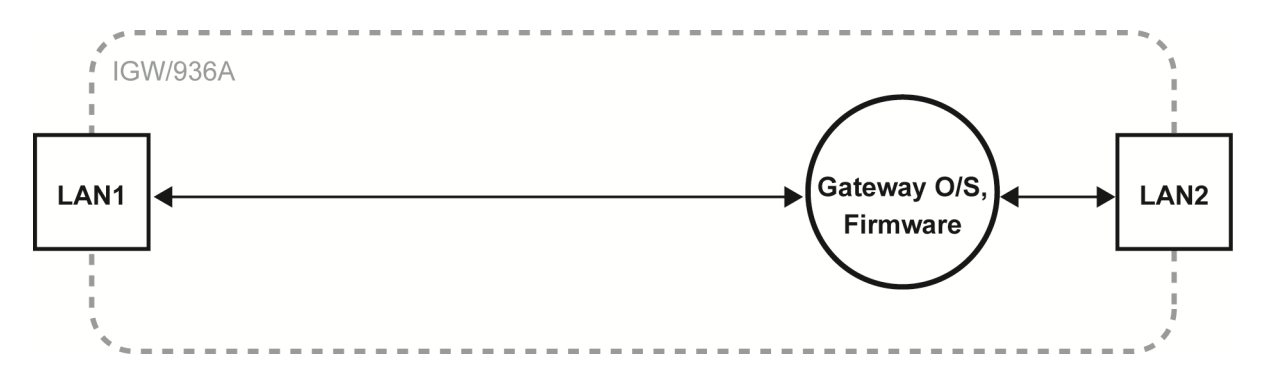

Figure 32: Data flow between LAN1 and LAN2 with firewall and proxy server off

#### Firewall = On

The firewall is enabled. A packet filter is now active between the IT network at LAN1 and the LAN1 Ethernet driver in the Linux operating system. Only if a corresponding firewall rule exists for the payload, a certain Ethernet packet between the IT network and the Linux operating system (gateway O/S, firmware) can pass the firewall in both directions.

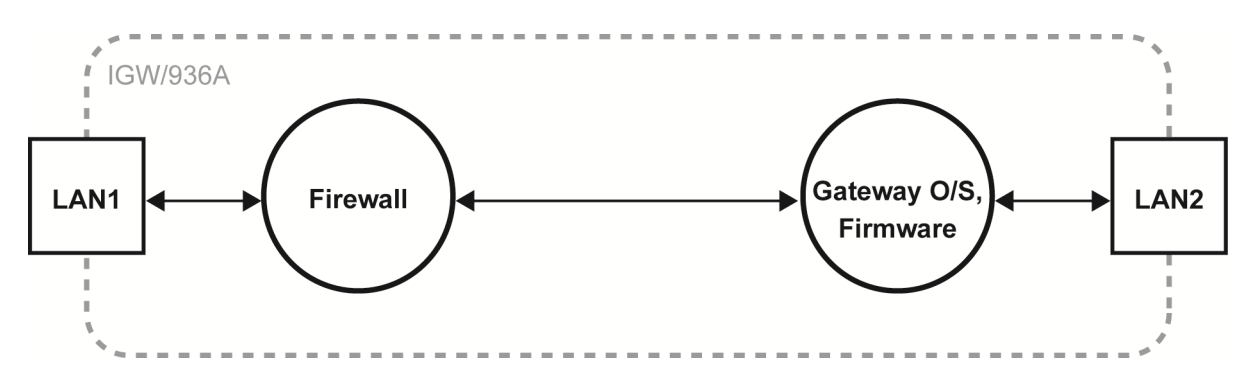

Figure 33: Data flow between LAN1 and LAN2 with firewall enabled and proxy server off

#### Firewall and proxy= On

At least one proxy server in the IGW/936A firmware is configured. From the direction of the IT network (LAN1), the proxy server can then be reached via the respectively selected listen-on port (LoP). This is connected to the preset relay-to system (RtS) via LAN2 (see also **chapter 6.5 and 6.5.4**).

Using such a connection, a TCP client in the IT network, for example, can use any TCP server within the OT network without there being a direct Ethernet LAN or routed IP connection between the two networks. The TCP client does not even need to know the IP address of the TCP server for this, but only the LoP number.

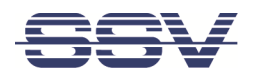

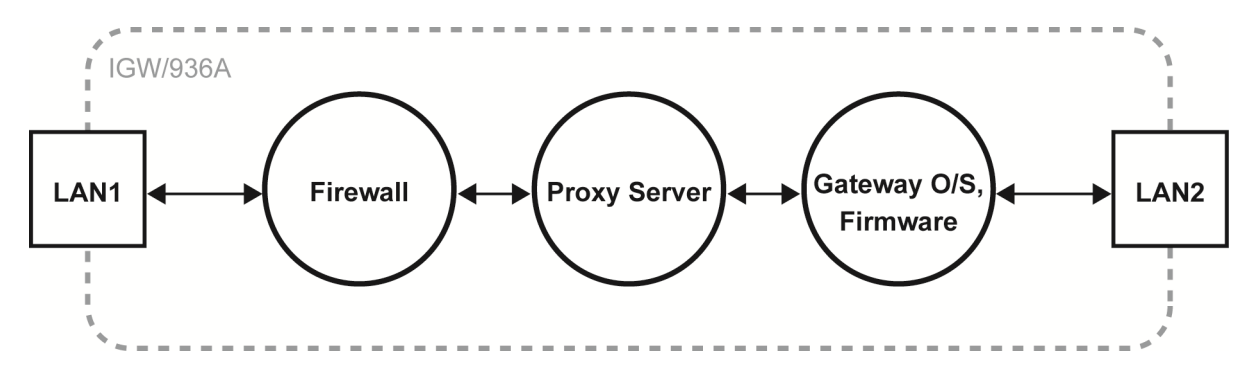

Figure 34: Data flow between LAN1 and LAN2 with firewall and proxy server on

There are **5 different proxy server variants** included in the IGW/936A proxy server system by default, which can be configured directly via the SSV/WebUI:

- HTTP proxy with an optional HTTPS-to-HTTP service
- DNS proxy
- FTP proxy
- TCP proxy
- UDP proxy

For more complex applications, an **IGW/936A Software Development Kit** (SDK) is available. This SDK can be used to develop Modbus or MQTT application firewall solutions, for example.

**Figure 35 shows a configuration example** with the TCP proxy server functions. A TCP client in the IT network LAN1 can access the TCP port 80 of a server in the OT network LAN2 via the IGW/936A. Further access possibilities from the IT to the OT network are not provided with this configuration.

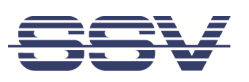

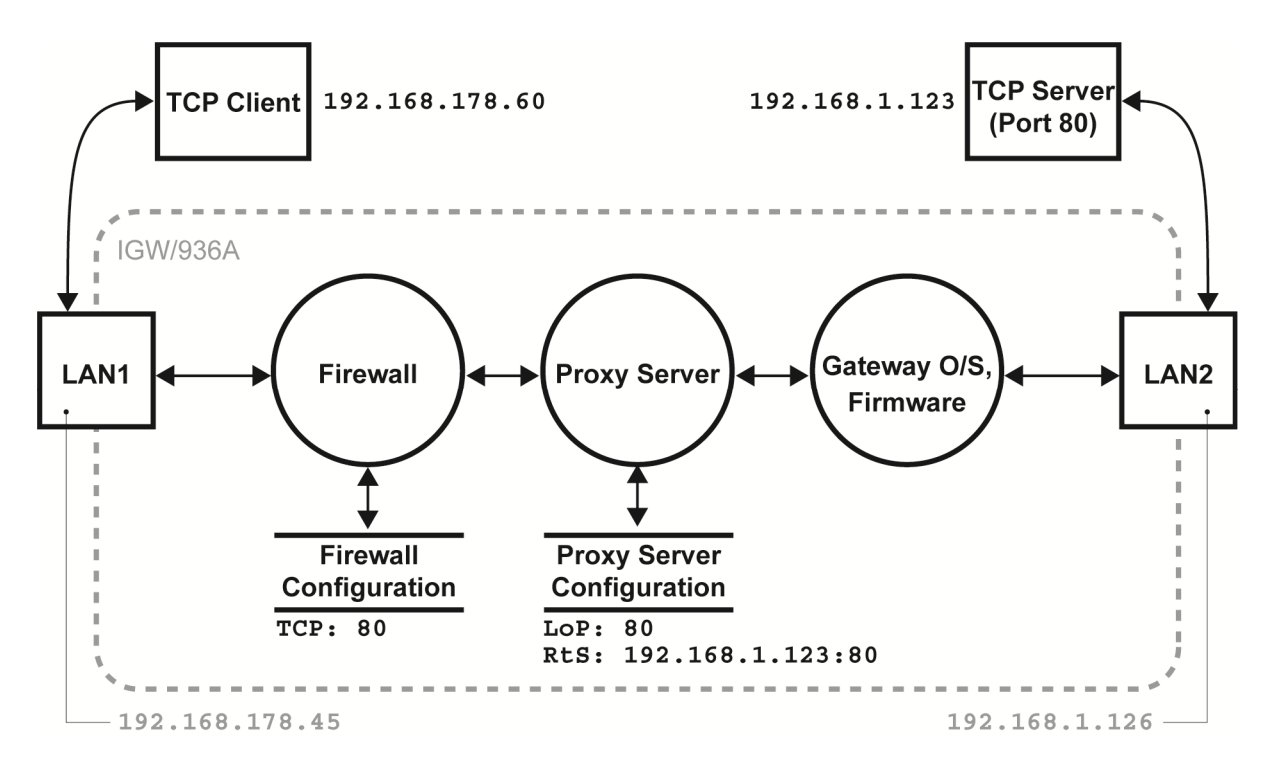

Figure 35: Data flow of a TCP proxy server example configuration

For this application purpose, the firewall is enabled and TCP port 80 is released for data traffic via firewall rule. In addition, a TCP proxy is started with LoP = 80 (Listen-on port) and the RtS = **192.168.1.123:80** (Relay-to system, e.g. the IP address and destination port number of the TCP server in the OT network).

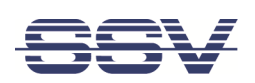

# 8 CREATING A VPN CONNECTION

The IGW/936A can be used as a VPN (Virtual Private Network) gateway to enable secure access from a remote computer. Therefore the IGW/936A uses the open source software from **OpenVPN**. To setup your own VPN infrastructure you need the OpenVPN server and client software which can be obtained here: https://openvpn.net.

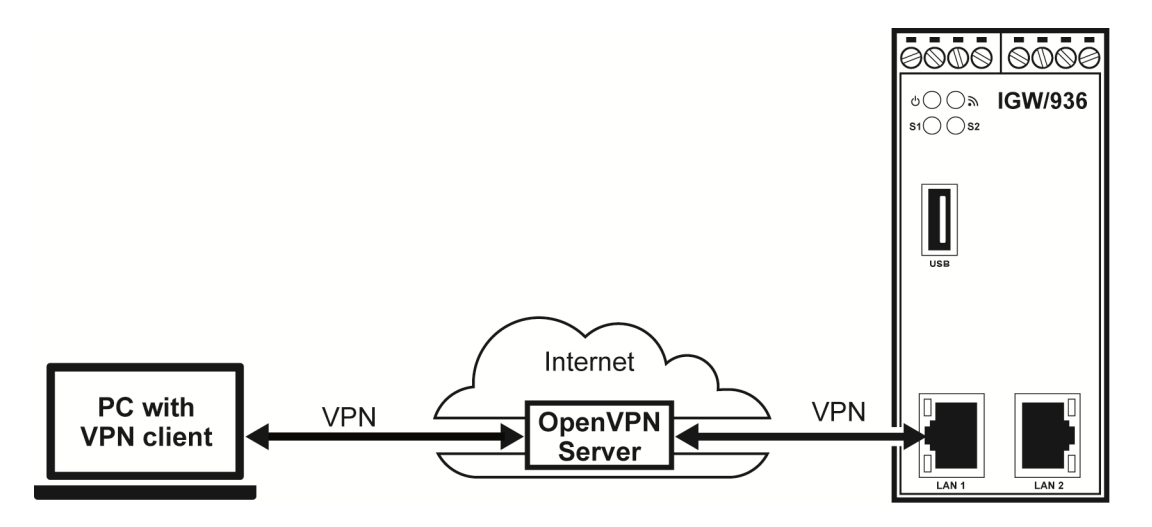

Figure 36: Example of a VPN connection

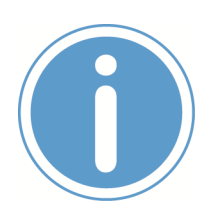

#### Please note:

Make sure that the IGW/936A uses the **current time and date** to avoid problems during the VPN configuration. We recommend using an NTP server instead of a manual setup, otherwise the IGW/936A cannot automatically reconnect to the VPN after an interruption of the power supply. Please refer to **chapter 6.2.4**!

To setup and configure a VPN choose from the menu **Services > OpenVPN.** Here you can configure each detail of a VPN like the protocol, firewall or authentication mode. The IGW/936A can be connected with **up to 3 different VPNs** at the same time.

## **OpenVPN Server Docker Container for Evaluation**

SSV offers a **ready-to-run Docker container with a preinstalled OpenVPN server** for evaluation purposes. All information about installation and resources can be found on GitHub:

#### https://github.com/SSV-embedded/RMG-OpenVPN

Please follow the instructions on GitHub to setup and run the OpenVPN Docker container and to create the VPN client configuration files.

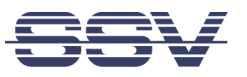

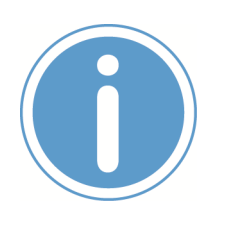

#### **IMPORTANT!**

The proposed setup is NOT RECOMMENDED FOR PRODUCTION and shall be used for evaluation purposes only!

All required secrets are generated on the OpenVPN server Docker container and copied to all VPN clients. This implies that a security breach on the VPN server compromises all deployed secrets.

| OpenVPN 1 config              | juration                                                                                                    |                                                                                              |                                     |
|-------------------------------|----------------------------------------------------------------------------------------------------|----------------------------------------------------------------------------------------------|-------------------------------------|
| Client 1 Client 2             | Client 3 Server                                                                                                  |                                                                                              |                                     |
| OpenVPN 1 configuration       |                                                                                                    |                                                                                              |                                     |
| Enable service :              |                                                                                                    | •                                                                                            | Enable or disable OpenVPN (log)     |
| Status :                      | CONNECTED                                                                                                    |                                                                                              | Server or client status             |
| OpenVPN client configuration  |                                                                                                    |                                                                                              |                                     |
| Configuration mode :          | ⊖default ⊖pki                                                                                                    |                                                                                              |                                     |
| Configuration :               | <pre>dev tun1 #### Start OF VPN CONFIG FILE ### # File: client-2.ovpn ####################################</pre> | ##<br>#<br>#<br>#<br>*<br>*<br>*<br>*<br>*<br>*<br>*<br>*<br>*<br>*<br>*<br>*<br>*<br>*<br>* | For syntax refer (openvpn.net)      |
| OpenVPN certificates and keys | Datai auswählen Keine ausgewählt                                                                                 | Import                                                                                       | Import single file or configuration |
| amport key of columnates .    |                                                                                                    | mport                                                                                        | bundle Apply Cancel                 |

Figure 37: Example of a VPN configuration file

To **import the VPN client configuration** into the IGW/936A log into the SSV/WebUI, choose **Services** > **OpenVPN** and follow these steps:

- 1. Click the checkbox **Enable service** and the radio button **expert** in the line **Configuration mode**.
- 2. Click on [Apply].
- 3. Now mark all lines inside the text field **Configuration** (Ctrl-A) and paste the complete content of the VPN client configuration file client-2.ovpn into the text field.
- 4. Click on [Upload] to update the text field.
- 5. Click on [Apply]. This will start the VPN connection.
- 6. After a few seconds click on the tab **Client 1** to refresh the connection status in the line **Enable service**. It should now show a **green arrow symbol**.

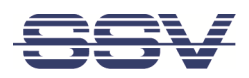

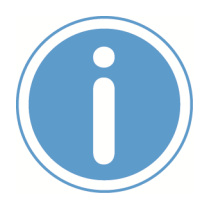

## IMPORTANT!

Please do NOT click again on [Apply]! This would terminate the current VPN connection and start a new one.

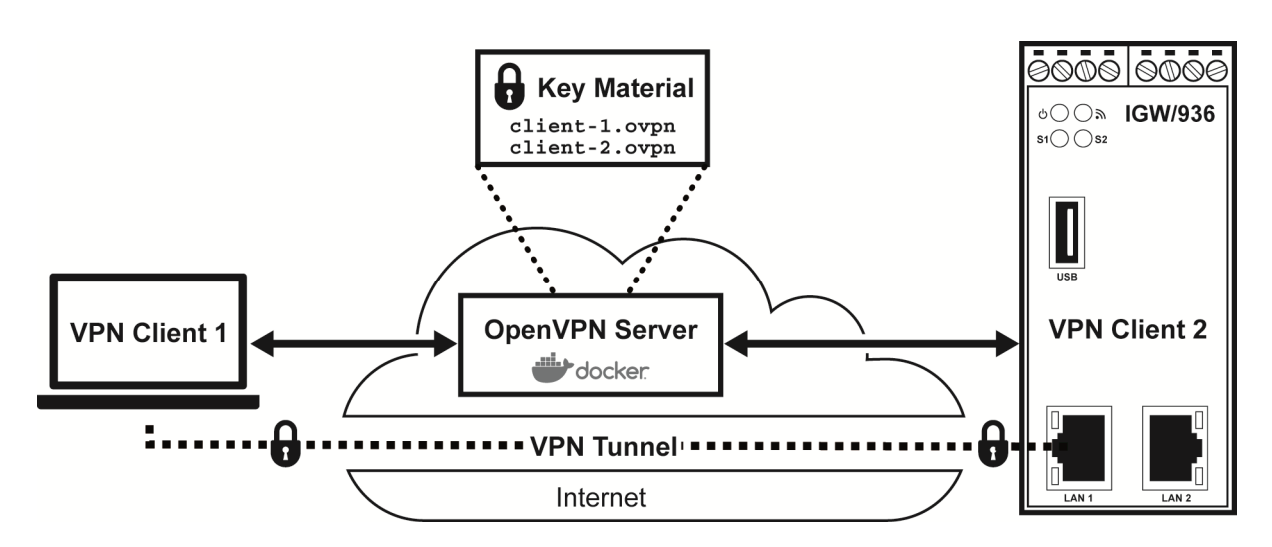

Figure 38: Schema of the OpenVPN evaluation setup

To see some VPN connection details choose from the menu System > Logging.

The current VPN IP address of the IGW/936A is shown on the status page in the section Status VPN1.

| Current device IP address |
|---------------------------|
|                           |
|                           |

Figure 39: VPN IP address on the status page

When the IGW/936A as well as the PC are connected with the OpenVPN server, you can **access the SSV/WebUI via VPN**.

To do this, enter the VPN IP address of the IGW/936A with the port number 7777 in your browser. For example:

10.126.0.10:7777

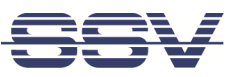

# 9 HELPFUL LITERATURE

- DNP/8331 Hardware Reference
- SSV on GitHub: https://github.com/SSV-embedded/RMG-OpenVPN

# CONTACT

SSV Software Systems GmbH Dünenweg 5 D-30419 Hannover

Phone: +49 (0)511/40 000-0 Fax: +49 (0)511/40 000-40 E-mail: sales@ssv-embedded.de

Web: www.ssv-embedded.de
Forum:www.ssv-comm.de/forum
Social: www.linkedin.com/company/ssv-software-systems

# **DOCUMENT HISTORY**

| Revision | Date       | Remarks               | Name | Review |
|----------|------------|-----------------------|------|--------|
| 1.0      | 2022-08-11 | First version         | WBU  | SSC    |
| 1.1      | 2023-06-13 | Added chapter 7 and 8 | WBU  | KDW    |

The contents of this document are subject to change without prior notice. SSV does not assume any liability and does not guarantee that the presented information is accurate or complete. The information in this document is provided 'as is' without warranty of any kind. Some names within this document may be trademarks of their respective holders.

#### © 2023 SSV SOFTWARE SYSTEMS GMBH. All rights reserved.